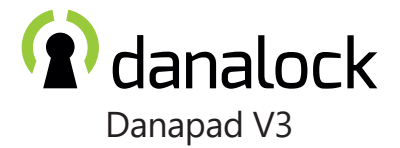

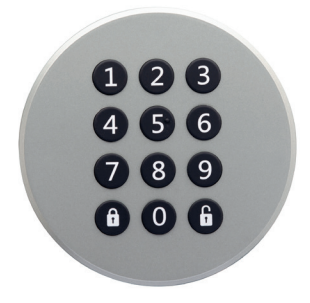

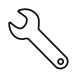

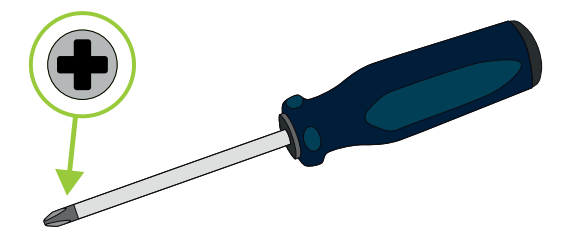

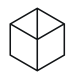

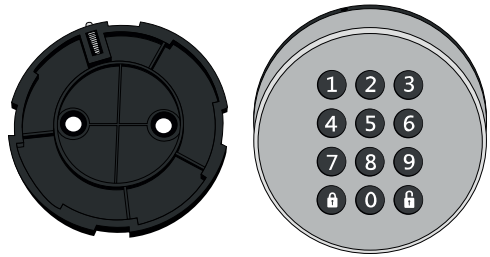

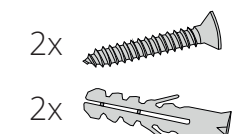

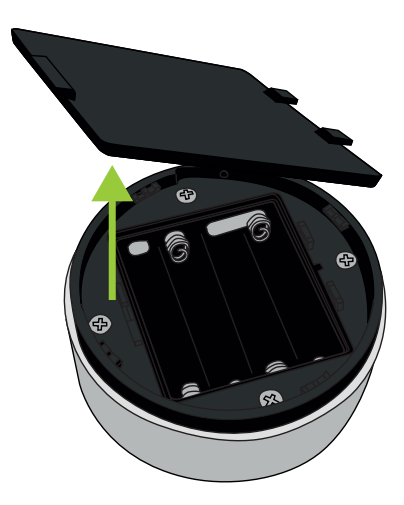

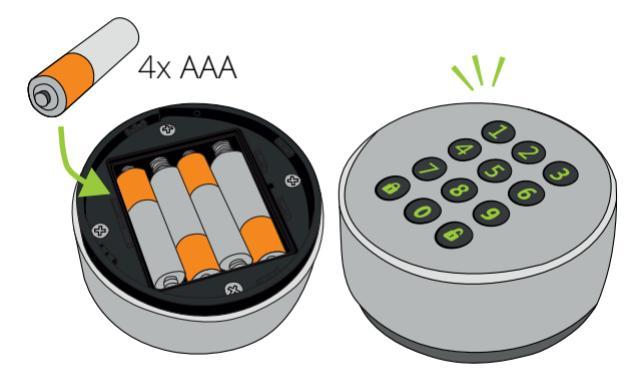

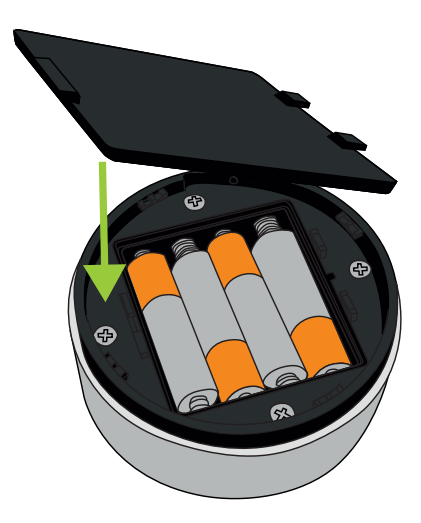

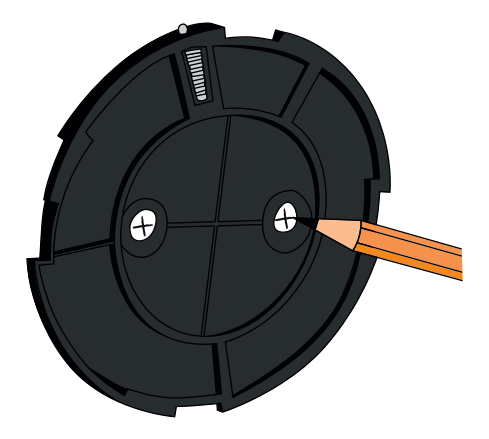

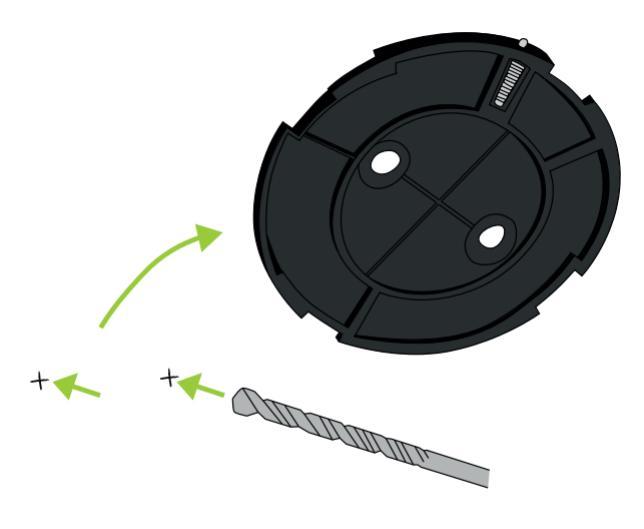

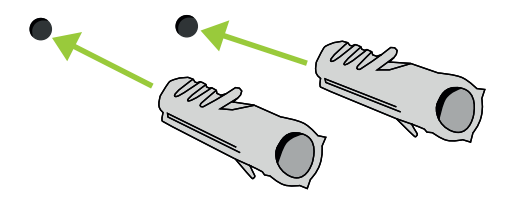

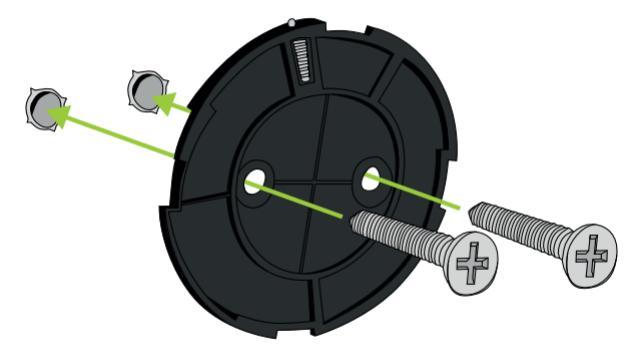

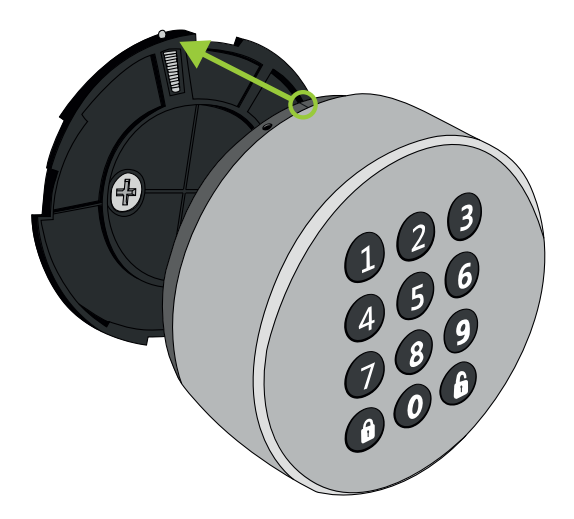

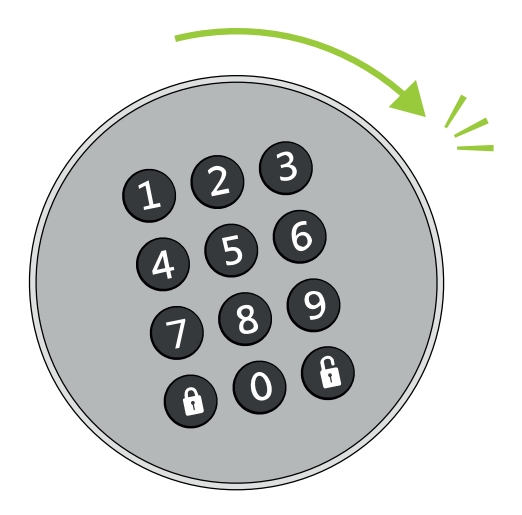

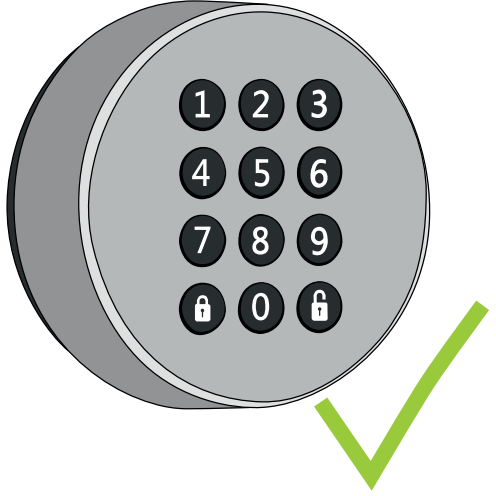

The following instructions are in English. Find the latest language specific manuals with the QR-code below.

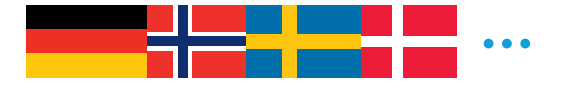

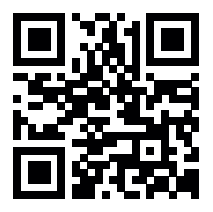

guide.danalock.com

#### Add the Danapad in the Danalock App

Open the Danalock App and add the Danapad by selecting "Add device" in the menu tab. When the Danapad has been enrolled you can pair it with your Danalock. Go to

#### Menu Acessory devices Danapad Pairing

and select the lock you want to control with the Danapad.

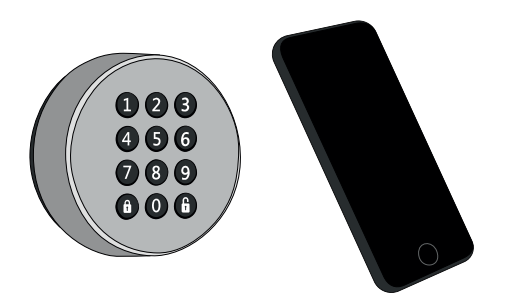

## Set up pin codes for your Danapad

Go to

Menu ► Accessory devices ► Danapad ► Pin codes and choose to add a new pin code.

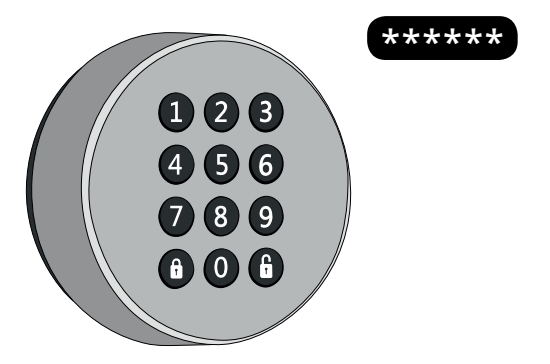

#### Controlling the Danapad

The Danapad is ready to use when it has been paired with a Danalock or Universal Module and has been set up with one or more pin codes.

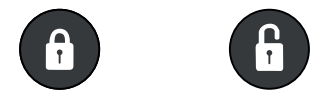

**Locking:** Press pin code followed by lock button. Success will respond with a single green blink.

**Unlocking:** Press pin code followed by unlock button. Success will respond with a single green blink.

## Dismounting

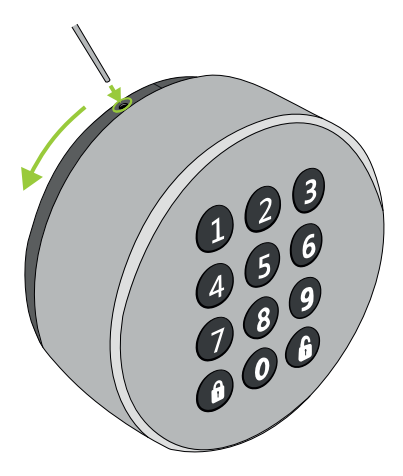

## **LED-Signals**

The keypad indicates the status of several operations with different colors:

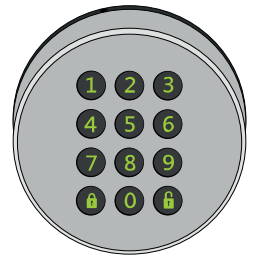

| LED signal                        | LED<br>color | Status indication                |
|-----------------------------------|--------------|----------------------------------|
| Single green blink                |              | Performed operation successfully |
| Single red blink                  |              | Operation canceled or failed     |
| Long green blink                  |              | Power on                         |
| Constant orange followed by green |              | Firmware is being updated        |

# Operations

| Operation                    | Input action                                                                    | LED response                  |
|------------------------------|---------------------------------------------------------------------------------|-------------------------------|
| Turn on Danapad              | Insert batteries                                                                | Display lights up green       |
| Activate light only          | press unlock button                                                             | Display lights up green       |
| Clear input                  | Hold unlock button                                                              | Display blinks red once       |
| Input timeout                | Input clears after 10 sec with no input                                         | Display blinks red once       |
| Danapad lockout              | 5 invalid attempts<br>causes a 2 min<br>lockout                                 | Display blinks red 3<br>times |
| Incorrect pin code<br>length | The entered pin code<br>is shorter than 4<br>digits or longer than<br>10 digits | Display blinks red once       |

#### Firmware upgrade

In the Danalock App navigate to your Danapad settings and select "Firmware" and then "Upgrade firmware". Make sure to keep your phone near the Danapad during the entire firmware upgrade process.

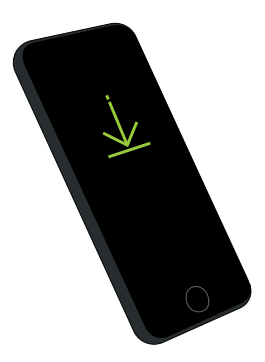

Danalock International ApS Gammel Stillingvej 427C 8462 Harlev, DK

+45 4242 8122 info@danalock.com

www.danalock.com